DIE ÖSTERREICHISCHE BIBLIOTHEKENVERBUND UND SERVICE GMBH

# EDOC-ERINNERUNGEN ARBEITSHILFE

18.07.2022, WIEN

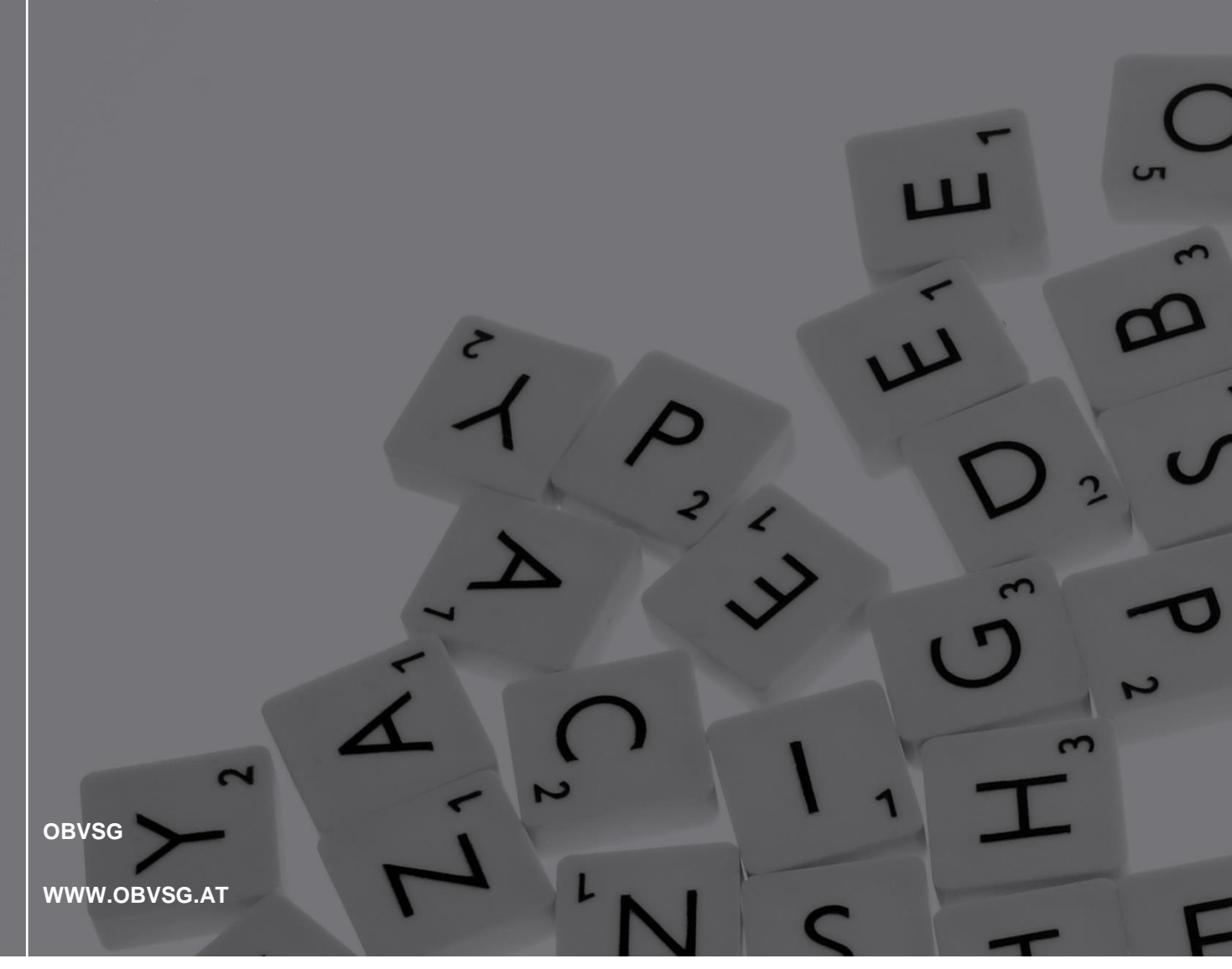

obv sg

# Inhaltsverzeichnis

| 1. Aligemeines                                        | 3  |
|-------------------------------------------------------|----|
| 2. Typen von Erinnerungen                             | 4  |
| 2.1. EDOC-DEL                                         | 4  |
| Anwendungsfälle                                       | 4  |
| eDOC-Objekte aus Datenanreicherungen anderer Verbünde | 6  |
| 2.2. EDOC-MOVE                                        | 6  |
| Anwendungsfälle                                       | 7  |
| 2.3. EDOC-OWNER                                       | 9  |
| Anwendungsfälle                                       | 9  |
| 3. Setzen von Erinnerungen                            | 9  |
| Pflichtfelder                                         | 10 |
| Speichern der Erinnerung                              | 12 |
| Aufrufen der Erinnerung(en) eines Titeldatensatzes    | 12 |
| Aufrufen der Liste der Erinnerungen                   | 14 |
| Löschen der Erinnerung(en)                            | 15 |
| 4. Fehlermeldungen bei Erinnerungen                   | 15 |
| EDOC OWN                                              | 15 |
| EDOC AC-Nummer                                        | 17 |
| EDOC Objekt                                           | 18 |
| EDOC Aggregat                                         | 19 |
|                                                       |    |

# 1. Allgemeines

eDOC ist ein Service der OBVSG zur Anreicherung (Links zu elektronischen Ressourcen) der Verbundsuchmaschine (Primo) mit elektronischen Dokumenten. Die Anwendung unterstützt Objekttypen wie

- Inhaltsverzeichnisse
- Umschlagbilder und Klappentexte
- Volltextdokumente
- Bilder
- Abstracts
- Rezensionen
- etc.

eDOC dient als Quelle von Kataloganreicherungsdaten und ist somit wichtiger Bestandteil der Datenversorgung. Die Inhalte der aufbereiteten Abstracts, Inhaltsverzeichnisse und Volltextdokumente etc. sind OCR gelesen und somit durchsuchbar.

Der <u>eDOC-Objekte-Datenmonitor</u> ermöglicht die Suche nach eDOC-Objekten über die ID des Objektes (z.B. AC15080558-2001), oder über die AC-Nummer (z.B. AC15080558).

Vereinfacht sieht der Arbeitsfluss mit eDOC folgende Schritte vor:

- Die Bibliothek trifft eine Auswahl welche Titeldatensätze angereichert werden sollen und scannt / erwirbt die digitalen Objekte und speichert diese lokal.
- Die Bibliothek transferiert diese Objekte auf den eDOC-Server, die OBVSG verarbeitet die Daten und verlinkt sie im Titeldatensatz, womit sie in Primo suchbar sind.
- <u>Pro</u> Objekttyp entsteht im Titeldatensatz <u>ein</u> Feld MARC 856 42 (z.B. <u>1x</u> Umschlagbild, <u>1x</u> Klappentext, <u>1x</u> Inhaltsverzeichnis, <u>1x</u> Volltext etc.).

Im Sinne echter Verbundarbeit stehen die erfassten Objekte allen Verbundbibliotheken zur Verfügung.

Als zentrale Anwendung unterstützt eDOC sowohl die Indexierung zentral gespeicherter Objekte (eDOC-Server), als auch Objekte die lokal vorgehalten werden (Remote-Indexierung).

Um die Datenkonsistenz zwischen der Alma Netzwerkzone, dem eDOC-Repositorium und Primo aufrecht zu erhalten, werden Änderungen, die eDOC-Objekte betreffen, via Erinnerungen bearbeitet. Die Verarbeitung der Erinnerungen findet täglich ab 07:00 Uhr im Rahmen des Memoworkflows statt.

Eine Ausnahme bilden spezielle Objekte wie beispielsweise Aggregatsätze<sup>1</sup>. Sollen diese gelöscht, geändert oder verschoben werden, wenden Sie Sich bitte an <u>edoc@obvsg.at</u>.

<sup>&</sup>lt;sup>1</sup> Ein Aggregatsatz besteht aus einer einfachen html-Datei (Tabelle). Sie dient der Verbindung eines Metasatzes mit mehreren gleichartigen Objektsätzen. Hauptanwendungsgebiet ist die Verlinkung von Inhaltsverzeichnissen von Zeitschriften mit dem zugehörigen Zeitschriftentitel. Siehe dazu auch das <u>eDOC-Handbuch</u> (Stand: 16.02.2017).

# 2. Typen von Erinnerungen

# 2.1. EDOC-DEL

Grundsätzlich gilt, dass Links zu eDOC-Objekten nur durch die besitzende(n)/einbringende(n) Bibliothek(en) bearbeitet bzw. gelöscht werden dürfen. Handelt es sich um eine Dublette, nehmen Sie bitte Kontakt zu den besitzende(n)/einbringende(n) Bibliothek(en) auf.

EDOC-DEL bedeutet, dass <u>ein</u> bestimmtes eDOC-Objekt gezielt gelöscht und MARC 856 42 aus dem Titeldatensatz entfernt wird. Der Titeldatensatz bleibt erhalten.

# Anwendungsfälle

1) Löschen von eDOC-Objekten aus einem Titeldatensatz

Ein Titeldatensatz enthält eDOC-Links, die entfernt werden sollen (z.B. das eDOC-Objekt wurde mit dem falschen Titeldatensatz verbunden).

Pro zu löschendem eDOC-Link muss eine Erinnerung gesetzt werden.

Im Textfeld muss neben dem eDOC-Owner ebenfalls der eDOC-Link eingetragen werden. Tragen Sie zunächst den eDOC-Owner ein. Mit einem Leerzeichen Abstand übertragen Sie den Link aus MARC 856 42 \$\$u. Achten Sie immer darauf, dass der übertragene Link korrekt (komplett, mit einem Leerzeichen Abstand zum eDOC-Owner, ohne Leerzeichen danach, ohne \$\$u) ins Textfeld der Erinnerung übertragen wird. Eine Ausnahme bilden die eDOC-Links aus Datenanreicherungen anderer Verbünde<sup>2</sup>.

## Beispiel

Abbildung 1

| 85  | 66 42 m V:AT-              | OBV;B:AT-UBG  q appl             | lication/pdf <mark> u</mark> http               | ://meo     | lia.obvsg.at/AC03848518-1001  x UBG  3 Inhaltsverzeichnis  o OE                       | BV-EDOC   |
|-----|----------------------------|----------------------------------|-------------------------------------------------|------------|---------------------------------------------------------------------------------------|-----------|
| 85  | 6 42  m V:AT-              | OBV;B:AT-UBG <mark> q</mark> ima | ge/jpeg <mark> u</mark> http://m                | edia.c     | bvsg.at/AC03848518-4001  x UBG  3 Umschlagbild  o OBV-EDOC                            |           |
| 85  | 66 42  m V:AT-             | OBV;B:AT-UBG  q text,            | /plain <mark> u</mark> http://meo               | dia.ob     | vsg.at/AC03848518-3401  x UBG  3 Klappentext  o OBV-EDOC                              |           |
| < E | rinnerungsdetails          |                                  |                                                 |            | Erinnerungsliste                                                                      | Speichern |
| A   | lgemeine Informatione      | n                                |                                                 |            |                                                                                       | ~         |
|     | Ressource-<br>Beschreibung | "Nicht ich rede, meine Wunden    | reden!" Holocaust-Überlebe                      | nde als ju | ristische Zeug*innen in österreichischen NS-Kriegsverbrecherprozessen am Beispiel des |           |
|     | Text                       | Prozesses gegen Franz Murer v    | vorgelegt von Lukas Nievoll I<br>C03848518-1001 | Nievoll, L | ukas Karl-Franzens-Universität Graz Graz 2018                                         |           |
|     | Datum *                    | 08/03/2021                       | ×                                               | 8          |                                                                                       |           |
|     | Тур *                      | 6 EDOC-DEL                       |                                                 | •          |                                                                                       |           |
|     | Status *                   | 1 Neu                            |                                                 | •          |                                                                                       |           |

<sup>&</sup>lt;sup>2</sup> Siehe dazu das Kapitel "eDOC-Links aus Datenanreicherungen anderer Verbünde" (Seite 6) in dieser Arbeitshilfe.

| < List | te der Erinne              | erungen                          |                                     |                                                               |                                                             |                                         |                                                  |                |
|--------|----------------------------|----------------------------------|-------------------------------------|---------------------------------------------------------------|-------------------------------------------------------------|-----------------------------------------|--------------------------------------------------|----------------|
| 🕂 Inst | titution                   | Netzwerk                         |                                     |                                                               |                                                             |                                         |                                                  |                |
|        | Ressource-<br>Beschreibung | "Nicht ich red<br>Beispiel des P | e, meine Wunden<br>rozesses gegen I | reden!" Holocaust-Überlebend<br>Franz Murer vorgelegt von Luk | e als juristische Zeug*inne<br>as Nievoll Nievoll, Lukas Ka | n in österreichiso<br>Irl-Franzens-Univ | hen NS-Kriegsverbrech<br>rersität Graz Graz 2018 | erprozessen am |
| 1 - 3  | of 3                       |                                  |                                     |                                                               |                                                             |                                         | Neue E                                           | rinnerung 🕒 🗘  |
| •      | Typ:Alle -                 | Status : Alle                    | - Institutionsna                    | ame : Alle - Datenb                                           | ereich<br>enden 01/02/2021 - 08                             | 8/03/2021                               | ×                                                |                |
|        | 🗘 Datum                    | ▲ Тур                            | \$ Status                           | Text                                                          | Erstellt von<br>Institution                                 | Erstellt von                            | Geändert durch die<br>Institution                | Geändert von   |
| 1      | 08/03/2021                 | 6 EDOC-DEL                       | Neu                                 | UBG http://media.obvsg.at<br>/AC03848518-1001                 | Österreichische<br>Nationalbibliothek                       | OBVSTE 🔊                                | Österreichische<br>Nationalbibliothek            | OBVSTE 🔊 🛛 🚥   |
| 2      | 08/03/2021                 | 6 EDOC-DEL                       | Neu                                 | UBG http://media.obvsg.at<br>/AC03848518-4001                 | Österreichische<br>Nationalbibliothek                       | OBVSTE 🔊                                | Österreichische<br>Nationalbibliothek            | OBVSTE 🔊       |
| 3      | 08/03/2021                 | 6 EDOC-DEL                       | Neu                                 | UBG http://media.obvsg.at<br>/AC03848518-3401                 | Österreichische<br>Nationalbibliothek                       | OBVSTE 🔊                                | Österreichische<br>Nationalbibliothek            | OBVSTE 🔊       |

2) Löschen eines Titeldatensatzes, der eDOC-Objekte enthält

Ein Titeldatensatz, der eDOC-Objekte enthält, soll gelöscht werden (z.B. beim Titeldatensatz handelt es sich um Dublette).

Pro zu löschendem eDOC-Link muss eine Erinnerung gesetzt werden **sowie** eine Erinnerung für das Löschen des Titeldatensatzes (P-DEL, PC-DEL, C-DEL). eDOC-Erinnerungen werden im Rahmen des Memoworkflows vor Erinnerungen zum Löschen von Titeldatensätzen abgearbeitet.

Im Textfeld muss neben dem eDOC-Owner ebenfalls der eDOC-Link eingetragen werden. Tragen Sie zunächst den eDOC-Owner ein. Mit einem Leerzeichen Abstand übertragen Sie den Link aus MARC 856 42 \$\$u. Achten Sie immer darauf, dass der übertragene Link korrekt (komplett, mit einem Leerzeichen Abstand zum eDOC-Owner, ohne Leerzeichen danach, ohne \$\$u) ins Textfeld der Erinnerung übertragen wird.

## Beispiel

| Ins         | titution                                                                                | Netzwerk                                        |                               |                                                                                                    |                                                                                                    |                                                     |                                                                                                    |                                           |  |
|-------------|-----------------------------------------------------------------------------------------|-------------------------------------------------|-------------------------------|----------------------------------------------------------------------------------------------------|----------------------------------------------------------------------------------------------------|-----------------------------------------------------|----------------------------------------------------------------------------------------------------|-------------------------------------------|--|
|             | Ressource<br>Beschreibung                                                               | "Nicht ich red                                  | le, meine Wunder              | n reden!" Holocaust-Überlebende                                                                                                    | e als juristische Zeug*inne                                                                                                    | n in österreichiso                                  | chen NS-Kriegsverbrech                                                                                                    | erprozessen am                            |  |
| - 4         | of 4                                                                                    | Beispiel des l                                  | Prozesses gegen               | Franz Murer vorgelegt von Luka                                                                                                    | is nievoli nievoli, lukas ka                                                                                                    | ari-Franzens-Univ                                   | Persitat Graz Graz 2018                                                                                                    | rinnerung 🕒                               |  |
| •           | Typ:Alle -                                                                              | Status : Alle                                   | - Institutionsr               | ame : Alle - Datenbe                                                                                                    | ereich 01/02/2021 - 0                                                                                                    | 8/03/2021                                           | ×                                                                                                    |                                           |  |
|             |                                                                                         |                                                 |                               |                                                                                                    |                                                                                                    |                                                     |                                                                                                    |                                           |  |
|             | 🕈 Datum                                                                                 | ▲ Тур                                           | \$ Status                     | Text                                                                                                    | Erstellt von                                                                                                    | Erstellt von                                        | Geändert durch die<br>Institution                                                                                                    | Geändert von                              |  |
| 1           | ◆ Datum<br>08/03/2021                                                                   | ▲ Typ<br>6 EDOC-DEL                             | \$ Status Neu                 | Text<br>UBG http://media.obvsg.at<br>/AC03848518-1001                                                                                                   | Erstellt von<br>Institution<br>Österreichische<br>Nationalbibliothek                                                                                   | Erstellt von OBVSTE                                 | Geändert durch die<br>Institution<br>Österreichische<br>Nationalbibliothek                                                                                   | Geändert von<br>OBVSTE 🔊                  |  |
| 1           | <ul> <li>Datum</li> <li>08/03/2021</li> <li>08/03/2021</li> </ul>                       | ▲ Typ<br>6 EDOC-DEL<br>6 EDOC-DEL               | ¢ Status<br>Neu<br>Neu        | Text<br>UBG http://media.obvsg.at<br>/AC03848518-1001<br>UBG http://media.obvsg.at<br>/AC03848518-4001                                                  | Erstellt von<br>Institution<br>Österreichische<br>Nationalbibliothek<br>Österreichische<br>Nationalbibliothek                                          | CBVSTE                                              | Geändert durch die<br>Institution<br>Österreichische<br>Nationalbibliothek<br>Österreichische<br>Nationalbibliothek                                          | Geändert von OBVSTE                       |  |
| 1<br>2<br>3 | <ul> <li>◆ Datum</li> <li>08/03/2021</li> <li>08/03/2021</li> <li>08/03/2021</li> </ul> | ► Typ<br>6 EDOC-DEL<br>6 EDOC-DEL<br>6 EDOC-DEL | ♦ Status<br>Neu<br>Neu<br>Neu | Text<br>UBG http://media.obvsg.at<br>/AC03848518-1001<br>UBG http://media.obvsg.at<br>/AC03848518-4001<br>UBG http://media.obvsg.at<br>/AC03848518-3401 | Erstellt von<br>Institution<br>Österreichische<br>Nationalbibliothek<br>Österreichische<br>Nationalbibliothek<br>Österreichische<br>Nationalbibliothek | Erstellt von       OBVSTE       OBVSTE       OBVSTE | Geändert durch die<br>Institution<br>Österreichische<br>Nationalbibliothek<br>Österreichische<br>Nationalbibliothek<br>Österreichische<br>Nationalbibliothek | Geändert von OBVSTE  OBVSTE OBVSTE OBVSTE |  |

# eDOC-Objekte aus Datenanreicherungen anderer Verbünde

Aufgrund von Datenanreicherungen aus anderen Verbünden (z.B. DNB-Inhaltsverzeichnisse) finden sich in den Titeldatensätzen immer wieder Links zu eDOC-Objekten, die keinem Verbundmitglied zuzuordnen sind. Soll der Titeldatensatz gelöscht werden, müssen auch diese eDOC-Objekte mittels EDOC-DEL gelöscht werden.

Pro zu löschendem eDOC-Link muss eine Erinnerung gesetzt werden.

Da diese eDOC-Objekte keine besitzende(n)/einbringende(n) Bibliothek(en) haben, wird in diesem Fall <u>nur</u> der eDOC-Link aus MARC 856 \$\$u im Textfeld eingetragen. Achten Sie immer darauf, dass der übertragene Link korrekt (komplett, ohne Leerzeichen davor oder danach, ohne \$\$u) ins Textfeld der Erinnerung übertragen wird.

## Beispiel

#### Abbildung 3

| List   | te der Erinne                      | erungen                        |                                 |                                                         |                                        |                                        |                                           |                                             |                                                   | Zur        |
|--------|------------------------------------|--------------------------------|---------------------------------|---------------------------------------------------------|----------------------------------------|----------------------------------------|-------------------------------------------|---------------------------------------------|---------------------------------------------------|------------|
| A Inst | titution                           | Netzwerk                       |                                 |                                                         |                                        |                                        |                                           |                                             |                                                   |            |
| 1-1    | Ressource-<br>Beschreibung<br>of 1 | "Nicht ich reo<br>Beispiel des | de, meine Wun<br>Prozesses geg  | den reden!" Holocaust-Übe<br>en Franz Murer vorgelegt v | rlebende als juris<br>von Lukas Nievol | stische Zeug*inn<br>I Nievoll, Lukas F | ien in österreichis<br>Karl-Franzens-Univ | chen NS-Kriegsve<br>versität Graz Graz<br>🕀 | erbrecherprozessen a<br>z 2018<br>Neue Erinnerung | m<br>D⇒ O≯ |
| •      | Typ: Alle -                        | Status : Alle                  | <ul> <li>Institution</li> </ul> | nsname : Alle 👻                                         | Datenbereich<br>senden                 | 26/02/2021 -                           | 08/03/2021                                | ×                                           |                                                   |            |
| *      | 🗘 Datum                            | ▲ Тур                          | \$ Status                       | Text                                                    | \$ <sup>Er</sup><br>In                 | stellt von<br>stitution                | Erstellt von                              | Geändert durcl<br>Institution               | h die Geändert v                                  | on         |
| 1      | 08/03/2021                         | 6 EDOC-DEL                     | Neu                             | http://d-nb.info/102638                                 | 1754/04 Öster<br>Natio                 | rreichische<br>onalbibliothek          | OBVSTE 🔝                                  | Österreichische<br>Nationalbiblioth         | e OBVSTE 🔝                                        | •••        |

# 2.2. EDOC-MOVE

Grundsätzlich gilt, dass Links zu eDOC-Objekten nur durch die besitzende(n)/einbringende(n) Bibliothek(en) bearbeitet, gelöscht oder umgehängt werden dürfen. Handelt es sich um ein eDOC-Objekt, das an einem falschen Titeldatensatz hängt, nehmen Sie bitte Kontakt zu den besitzende(n)/einbringende(n) Bibliothek(en) auf.

Die AC-Nummer im eDOC-Link in MARC 856 42 muss immer der AC-Nummer des Titeldatensatzes entsprechen. Übertragen Sie daher das Feld **niemals** mittels Strg+C / Strg+V von einem Titeldatensatz in einen anderen.

EDOC-MOVE überträgt eDOC-Objekte gezielt von einem Titeldatensatz an einen anderen und entfernt alle MARC 856 42 aus dem Quelldatensatz.

Am ersten Tag des Übertragungsprozesses der eDOC-Objekte erfolgt im Rahmen des Memoworkflows (ab 07:00 Uhr) die Prüfung für das Übertragen der eDOC-Objekte. Ist diese erfolgreich, werden die eDOC-Objekte abgelegt und alle MARC 856 42-Felder aus dem Quelldatensatz entfernt, die Erinnerung am

Quelldatensatz verschwindet. Am Abend werden über den eDOC-Workflow (ab 18:00 Uhr) die betreffenden eDOC-Objekte verarbeitet und dem Zieldatensatz zugewiesen. Am nächsten Morgen sind die eDOC-Objekte (MARC 856 42-Felder) im Zieldatensatz sowie potenzielle Fehlermeldungen sichtbar.

# Anwendungsfälle

- Die eDOC-Objekte (z.B. Umschlagbild, Klappentext, Inhaltsverzeichnis, Volltext etc.) wurden mit dem falschen Titeldatensatz verbunden.
- An einer Dublette hängen eDOC-Objekte, die an den sogenannten "Gewinnersatz" umhängt werden sollen.
- Eine einzelne Einheit wird zu einem MTM, die eDOC-Objekte sollen von der Überordnung an den abhängigen Titel (TUT / TAT) umgehängt werden.
- 1) Umhängen aller eDOC-Objekte einer Verbundbibliothek an einen anderen Titeldatensatz

Für das Übertragen aller eDOC-Objekte der eigenen Bibliothek muss eine Erinnerung gesetzt werden.

Sind im Titeldatensatz eDOC-Objekte aus Datenanreicherungen anderer Verbünde vorhanden, werden diese immer mit den eignen eDOC-Objekten übertragen (keine eigene Erinnerung notwendig!).

Befinden sich im Titeldatensatz eDOC-Objekte mehrerer Verbundbibliotheken (verschiedene Owner), die übertragen werden sollen, wird <u>pro</u> Owner eine Erinnerung gesetzt werden. Dies geschieht immer durch die besitzende(n)/einbringende(n) Bibliothek(en).

Im Textfeld muss neben dem eDOC-Owner ebenfalls die AC-Nummer des Zieldatensatzes eingetragen werden. Tragen Sie zunächst den eDOC-Owner ein. Mit einem Leerzeichen Abstand tragen Sie AC-Nummer des Zieldatensatzes ein. Achten Sie immer darauf, dass diese korrekt (komplett, ohne Leerzeichen davor oder danach) ins Textfeld der Erinnerung eingetragen wird.

## Beispiel

| 856 42  m                  | V:AT-OBV;B:AT-UBG  q application/p                            | odf <mark> u</mark> htt | p://n  | nedia.obvsg.at/AC05960413-1001  x UBG  3 Inhaltsverzeichnis  o OBV-EDOC |
|----------------------------|---------------------------------------------------------------|-------------------------|--------|-------------------------------------------------------------------------|
| 856 42  m                  | V:AT-OBV;B:AT-UBG  q text/plain  u h                          | http://me               | edia.  | obvsg.at/AC05960413-3401  x UBG  3 Klappentext  o OBV-EDOC              |
| 856 42  m                  | V:AT-OBV;B:AT-UBG <mark> q</mark> image/jpeg   <mark>u</mark> | u http://r              | nedi   | a.obvsg.at/AC05960413-4001  x UBG  3 Umschlagbild  o OBV-EDOC           |
| Ressource-<br>Beschreibung | Acts in its ancient literary context Loveday Alexa            | ander Alexa             | ander, | Loveday T & T Clark London 2007 [9780567082190]                         |
| Text                       | UBG AC04956522                                                |                         |        |                                                                         |
|                            |                                                               |                         |        | ĥ.                                                                      |
| Datum *                    | 30/05/2022                                                    | ×                       | 8      |                                                                         |
| Typ <b>*</b>               | 8 Edoc Move                                                   |                         | •      |                                                                         |
| Status *                   | Neu                                                           |                         | •      |                                                                         |

| Liste der Erinnerungen                                                                            |                                       |                    |                                       |              | Zuri |
|---------------------------------------------------------------------------------------------------|---------------------------------------|--------------------|---------------------------------------|--------------|------|
| Institution                                                                                       |                                       |                    |                                       |              |      |
| Ressource-<br>Beschreibung Acts in its ancient literary context Loveday Alexander A<br>1 - 1 of 1 | Alexander, Loveday T & T Cl           | ark London 2007 [9 | 780567082190]                         | Erinnerung   | 0    |
| ▼ Typ:Alle ▼ Status:Alle ▼ Institutionsname:Alle ▼                                                | Datenbereich 23/05/                   | 2022 - 02/06/2022  | × 🖻                                   |              |      |
| ▼ Datum 🛟 Typ 🛟 Status Text                                                                       | Erstellt von                          | Erstellt von       | Geändert durch die<br>Institution     | Geändert von |      |
| 1 01/06/2022 8 EDOC-MOVE Neu UBG AC04956522                                                       | Österreichische<br>Nationalbibliothek | OBVSTE 🔊           | Österreichische<br>Nationalbibliothek | OBVSTE 🔊     | •••  |

## 2) Umhängen der eDOC-Objekte aus Datenanreicherungen anderer Verbünde

Für das Übertragen der eDOC-Objekte wird eine Erinnerung gesetzt.

Da diese eDOC-Objekte keine besitzende(n)/einbringende(n) Bibliothek(en) haben, wird <u>nur</u> die AC-Nummer des Zieldatensatzes im Textfeld eingetragen. Achten Sie immer darauf, dass diese korrekt (komplett, ohne Leerzeichen davor oder danach) ins Textfeld der Erinnerung eingetragen wird.

### Beispiel

Abbildung 5

| Li   | iste der Erin             | nerungen                                       |                                                    |                                               |                                           |                                             |                          |                                          |                 | Zur |
|------|---------------------------|------------------------------------------------|----------------------------------------------------|-----------------------------------------------|-------------------------------------------|---------------------------------------------|--------------------------|------------------------------------------|-----------------|-----|
| A In | nstitution                | A Netzwerk                                     |                                                    |                                               |                                           |                                             |                          |                                          |                 |     |
|      | Ressource<br>Beschreibung | Miscellanea Sue<br>Forschung in Au             | vica Augustan<br>gsburg hrsg. v                    | a d. Stadt Augsburg o<br>on Pankraz Fried Tho | dargebracht zur 200<br>orbecke Sigmaringe | 0-Jahrfeier 1985 ; m<br>n 1985 [3799575030  | nit Berichten a          | us d. landesgeschicht                    | tl.             |     |
| 1 -  | 1 of 1                    |                                                |                                                    |                                               |                                           |                                             |                          | O Neue Erin                              | nnerung [       | ⇒ ¢ |
|      |                           |                                                |                                                    |                                               |                                           |                                             |                          |                                          |                 |     |
| 1    | Typ : Alle                | ✓ Status : Alle                                | <ul> <li>Institution</li> </ul>                    | isname: Alle 🔻                                | Datenbereich<br>senden                    | 22/05/2022 - 01                             | /06/2022                 | × 🖻                                      |                 |     |
|      | ▼ Typ : Alle<br>▼Datum    | <ul> <li>Status : Alle</li> <li>Typ</li> </ul> | <ul> <li>Institution</li> <li>\$ Status</li> </ul> | isname : Alle 👻                               | Datenbereich<br>senden                    | 22/05/2022 - 01<br>Erstellt von Institution | /06/2022<br>Erstellt von | X 🗄<br>Geändert durch die<br>Institution | Geändert<br>von |     |

Auch wenn sich im Titeldatensatz eDOC-Objekte aus mehreren Verbünden (z.B. Umschlagbild des HBZ, Inhaltsverzeichnis der DNB etc.) befinden, die übertragen werden sollen, wird nur eine Erinnerung gesetzt, da in diesem Fall kein Owner im Textfeld eingetragen wird.

## 3) Umhängen einzelner eDOC-Objekte einer Verbundbibliothek an einen anderen Titeldatensatz

Sollen nur einzelne eDOC-Objekte umgehängt werden, müssen diese am Quelldatensatz via EDOC-DEL gelöscht und am Zieldatensatz neu eigebracht werden. Dies geschieht immer durch die besitzende(n)/einbringende(n) Bibliothek(en).

Sollen einzelne eDOC-Objekten aus Datenanreicherungen anderer Verbünde werden, wenden Sie Sich bitte an <u>edoc@obvsg.at</u>. Übertragen Sie MARC 856 42 **niemals** mittels Strg+C / Strg+V von einem Titeldatensatz in einen anderen.

# Achtung!

Soll der Quelldatensatz nach dem Übertragen gelöscht werden (z.B. Dublette etc.), löschen Sie diesen erst nach vollendeter Übertragung. So stellen Sie sicher, dass Sie den richtigen Titeldatensatz löschen.

Bei Fragen und in Spezialfällen wenden Sie sich bitte an edoc@obvsg.at.

# 2.3. EDOC-OWNER

In eDOC gilt das Prinzip, dass ein bestimmtes Objekt nur von der besitzende(n)/einbringende(n) Bibliothek(en) geändert werden kann. Besteht nun der Wunsch, ein Objekt, das im Zuge der verbundübergreifenden Kataloganreicherung eingespielt worden ist (Owner: BVB-CE, HBZ-CE, HEB-CE) aus Qualitätsgründen mit einem selbstgescannten Objekt zu ersetzen, muss vorher der Owner in MARC 856 \$\$x geändert werden.

EDOC-OWNER bedeutet, dass der Owner in MARC 856 \$\$x und in der eDOC-Datenbank geändert wird.

# Anwendungsfälle

• Das bestehende eDOC-Objekt, das im Zuge der verbundübergreifenden Kataloganreicherung eingespielt worden ist, soll gegen ein Objekt einer Verbundbibliothek getauscht werden.

Wenden Sie Sich an <u>edoc@obvsg.at</u>.

# 3. Setzen von Erinnerungen

Um eine Erinnerung zu setzen, wählt man in der Titelübersicht im Aktionsmenü [...] > [Neue Erinnerung].

Abbildung 6

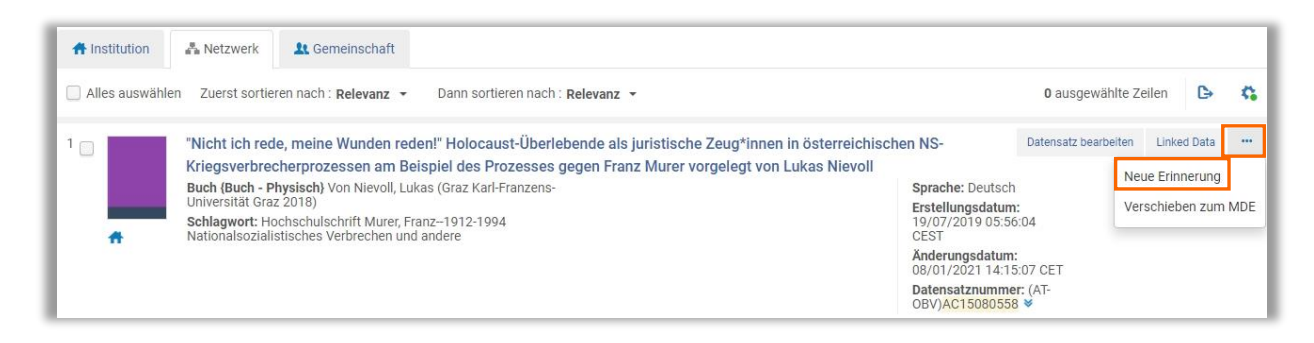

Mit Anklicken von "Neue Erinnerung" öffnet ein eigenes Fenster.

| Ressource-<br>Beschreibung | "Nicht ich rede, meine Wunde | n reden!" Holocaus  | t-Überlebe  | e als juristische Zeug*innen in österreichischen NS-Kriegsverbrecherprozessen am |  |
|----------------------------|------------------------------|---------------------|-------------|----------------------------------------------------------------------------------|--|
| Text                       | Beispiel des Prozesses geger | n Franz Murer vorge | elegt von L | as Nievoll Nievoll, Lukas Karl-Franzens-Universität Graz Graz 2018               |  |
|                            |                              |                     |             |                                                                                  |  |
| Datum *                    | 16/02/2021                   | ×                   |             |                                                                                  |  |
|                            |                              |                     |             |                                                                                  |  |

# Pflichtfelder

Beim Anlegen einer neuen Erinnerung sind drei Pflichtfelder auszufüllen: Datum, Typ und Status.

### Datum

Das Feld ist mit einer Eingabehilfe (Kalender) hinterlegt. Das Datumsfeld ist mit dem aktuellen Datum vorbelegt.

Abbildung 8

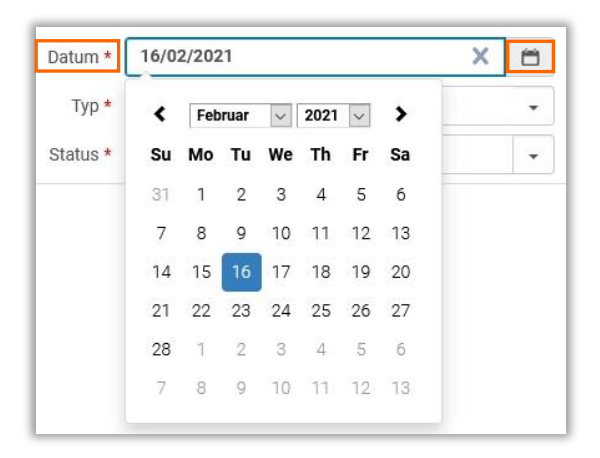

Wird eine Erinnerung aktualisiert, muss das Datum nicht angepasst werden.

## Тур

Das Feld ist mit einer Dropdown-Liste hinterlegt.

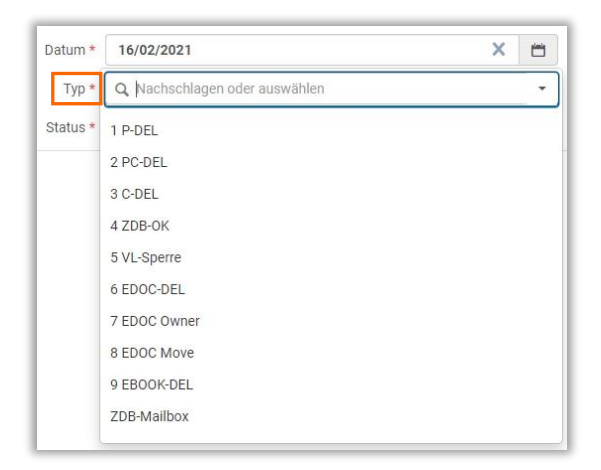

Wird eine Erinnerung aktualisiert, muss der Typ nicht angepasst werden, er sollte jedoch geprüft werden.

#### Status

In Alma ist die Angabe des Status der Erinnerung erforderlich. Von Seiten der Bearbeiterinnen und Bearbeiter wird immer "Neu" vergeben.

Abbildung 10

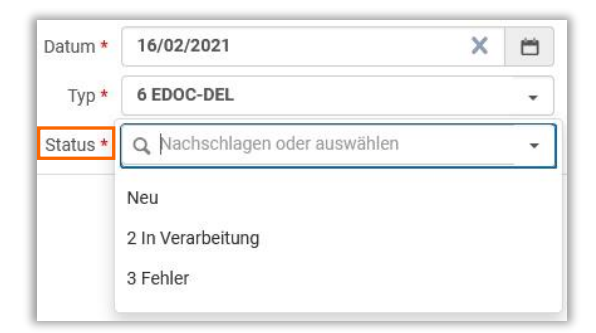

Wird eine Erinnerung aktualisiert, muss der Status **immer** auf "Neu" gesetzt werden, andernfalls kann die Erinnerung nicht verarbeitet werden.

#### Text

Im Fall der eDOC-Erinnerungen ist das Textfeld **verpflichtend** auszufüllen, andernfalls kann die Erinnerung nicht verarbeitet werden. Tragen Sie zunächst den eDOC-Owner ein.

EDOC-DEL: Mit einem Leerzeichen Abstand übertragen Sie den Link aus MARC 856 42 \$\$u. EDOC MOVE: Tragen Sie mit einem Leerzeichen Abstand die AC-Nummer des Zieldatensatzes ein.

Achten Sie immer darauf, dass der übertragene Link / die AC-Nummer korrekt (komplett, mit einem Leerzeichen Abstand zum eDOC-Owner, ohne Leerzeichen danach, ohne \$\$u) ins Textfeld der Erinnerung eingetragen wird.

Da eDOC-Links aus Datenanreicherungen anderer Verbünde (z.B. DNB-Inhaltsverzeichnisse) keinen eDOC-Owner besitzen, wird nur der eDOC-Link aus MARC 856 \$\$u / die AC-Nummer des Zieldatensatzes im Textfeld eingetragen. Achten Sie immer darauf, dass der übertragene Link korrekt (komplett, ohne Leerzeichen oder danach, ohne \$\$u) ins Textfeld der Erinnerung übertragen wird.

Abbildung 11

| Erinnerungsdetails         |                                                                    |                                                       |                                                                                      | Erinnerungsliste                                                         | Abbrechen Speid |
|----------------------------|--------------------------------------------------------------------|-------------------------------------------------------|--------------------------------------------------------------------------------------|--------------------------------------------------------------------------|-----------------|
| Allgemeine Informatione    | n                                                                  |                                                       |                                                                                      |                                                                          |                 |
| Ressource-<br>Beschreibung | "Nicht ich rede, meine Wunden re<br>Prozesses gegen Franz Murer vo | den!" Holocaust-Überlebe<br>rgelegt von Lukas Nievoll | ende als juristische Zeug*innen in österr<br>Nievoll, Lukas Karl-Franzens-Universitä | reichischen NS-Kriegsverbrecherprozessen am Beispie<br>ät Graz Graz 2018 | l des           |
| Text                       | UBG http://media.obvsg.at/ACC                                      | 55546516-1001                                         |                                                                                      |                                                                          |                 |
| Text<br>Datum *            | UBG http://media.obvsg.at/ACC                                      | X                                                     | 8                                                                                    |                                                                          | đ               |
| Text<br>Datum *<br>Typ *   | UBG http://media.obvsg.at/ACC<br>08/03/2021<br>6 EDOC-DEL          | X                                                     | •                                                                                    |                                                                          | .a)             |

# Speichern der Erinnerung

Abschließend muss die Erinnerung gespeichert werden.

#### Abbildung 12

#### Erinnerungsdetails < Erinnerungsliste Abbrechen Allgemeine Informationen Ressource-Beschreibung "Nicht ich rede, meine Wunden reden!" Holocaust-Überlebende als juristische Zeug\*innen in österreichischen NS-Kriegsverbrecherprozessen am Beispiel des Prozesses gegen Franz Murer vorgelegt von Lukas Nievoll Nievoll, Lukas Karl-Franzens-Universität Graz Graz 2018 Text UBG http://media.obvsg.at/AC03848518-1001 08/03/2021 × = Datum \* 6 EDOC-DEL . Typ \* Status \* 1 Neu \*

# Aufrufen der Erinnerung(en) eines Titeldatensatzes

Die Erinnerungen eines Titeldatensatzes können in der Ergebnisliste über [**Andere Details**] aufgerufen werden.

| Buch (Buch - Physisc<br>Universität Graz 2018<br>Schlagwort: Hochsch<br>Nationalsozialistische | <b>h</b> } Von Nievoll, Lul<br>)<br>ulschrift Murer, Fr<br>es Verbrechen und | anz1912-19<br>andere | I-Franzens-<br>94  | Sprache: Deutsch<br>Datensatznummer: (AT-<br>OBV)AC15080558 ¥ |             | MMS-ID:<br>99217632603331<br>Erstellungsdatun<br>19/07/2019 05:5<br>CEST<br>Änderungsdatum<br>08/01/2021 14:1<br>CET | 1<br>n:<br>6:04<br>1:<br>5:07 |  |
|------------------------------------------------------------------------------------------------|------------------------------------------------------------------------------|----------------------|--------------------|---------------------------------------------------------------|-------------|----------------------------------------------------------------------------------------------------|-------------------------------|--|
| Physisch                                                                                       | Elektronisch                                                                 | Digital              | Bereitgestellt von | Andere Details                                                |             |                                                                                                    |                               |  |
| Verknüpfte<br>Datensätze                                                                       | 0                                                                            |                      |                    | Abgeschlossene<br>Bestellungen                                | 0           |                                                                                                    |                               |  |
| Information über<br>Publishing des IE-<br>MMS Bestands                                         | 7180677020003                                                                | 331                  |                    | Lizenzen<br>Seminare<br>Erinnerungen                          | 0<br>0<br>1 |                                                                                                    |                               |  |
| Datum der letzten<br>Ausleihe                                                                  | -                                                                            |                      |                    | Anzahl der Ausleihen<br>Anzahl hausinterner<br>Benutzungen    | 0           |                                                                                                    |                               |  |
| Datum der letzten<br>hausinternen<br>Benutzung                                                 | -                                                                            |                      |                    | Ausleihe seit<br>Jahresbeginn                                 | -           |                                                                                                    |                               |  |

Wählt man nun die vorhandenen Erinnerungen aus, werden die zum Titeldatensatz gehörigen Erinnerungen in der "Liste der Erinnerungen" aufgelistet.

Abbildung 14

| Lis               | te der Erinne                 | erungen                        |                                                   |                                                                           |                                                      |                                         |                             |                             |                        | Zur      |
|-------------------|-------------------------------|--------------------------------|---------------------------------------------------|---------------------------------------------------------------------------|------------------------------------------------------|-----------------------------------------|-----------------------------|-----------------------------|------------------------|----------|
| lns               | titution                      | Netzwerk                       |                                                   |                                                                           |                                                      |                                         |                             |                             |                        |          |
|                   | Ressource-<br>Beschreibung    | "Nicht ich rec<br>Beispiel des | de, meine Wund<br>Prozesses geg                   | len reden!" Holocaust-Überlebende :<br>en Franz Murer vorgelegt von Lukas | als juristische Zeug*inn<br>Nievoll Nievoll, Lukas F | en in österreichis<br>Karl-Franzens-Uni | chen NS-Kr<br>iversität Gra | iegsverbrech<br>z Graz 2018 | herprozessen           | am       |
|                   |                               |                                |                                                   |                                                                           |                                                      |                                         |                             |                             |                        |          |
| 1 - 1             | of 1                          |                                |                                                   |                                                                           |                                                      |                                         |                             | Neue                        | Erinnerung             | <b>₽</b> |
| 1 - 1<br><b>T</b> | of 1<br>Typ : <b>Alle ~</b>   | Status : Alle                  | - Institution                                     | isname : <b>Alle -</b> Datenber<br>sen                                    | eich<br>den <b>26/02/2021 -</b>                      | 08/03/2021                              | ×                           | Neue                        | Erinnerung             | <b>₿</b> |
| 1-1<br>▼          | of 1<br>Typ : Alle ~<br>Datum | Status : Alle                  | <ul> <li>Institution</li> <li>\$Status</li> </ul> | isname : Alle - Datenber<br>sen<br>Text                                   | eich<br>den<br>Erstellt von<br>Institution           | 08/03/2021<br>Erstellt von              | X<br>Geänder<br>Institutio  | Neue I     t durch die      | Erinnerung<br>Geändert | C+ 🗘     |

Neben Datum, Typ und Status wird auch die erstellende Institution angezeigt.

### Achtung!

Das Feld "Datumsbereich senden" ist immer vorbelegt. Wurde die Erinnerung außerhalb dieses Bereichs gesetzt, wird in der Liste keine Erinnerung angezeigt. Für die Anzeige muss der Datumsbereich über den Kalender neu gewählt werden.

| Ressource-<br>Beschreibung | "Nicht ich rede, meine Wunden reden!" Holocaust-Überlebende als juristische Zeug+innen in österreichischen NS-Kriegsverbrec | herprozessen am Beispiel de | s |   |
|----------------------------|----------------------------------------------------------------------------------------------------|-----------------------------|---|---|
|                            | Prozesses gegen Franz Murer vorgelegt von Lukas Nievoll Nievoll, Lukas Karl-Franzens-Universität Graz Graz 2018             |                             |   |   |
| 1 - 1 of 1                 |                                                                                                    | O Neue Erinnerung           | ₿ | 4 |
| ▼ Typ:Alle - S             | Status : Alle - Institutionsname : Alle - Datenbereich senden 06/02/2021 - 16/02/2021 X 🗂                                   |                             |   |   |

# Aufrufen der Liste der Erinnerungen

Die Auflistung aller gesetzten Erinnerungen über die Navigationsleiste des Hauptmenüs über [**Ressourcen**] > [**Katalogisierung**] > [**Erinnerungen**] angesteuert werden.

Abbildung 16

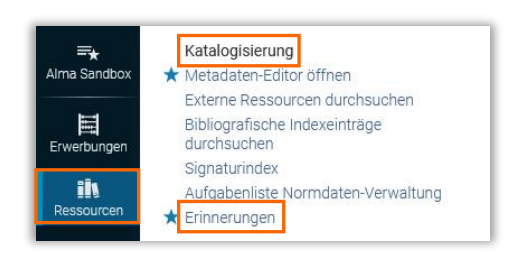

Da die Verarbeitung der Erinnerungen auf Ebene der Networkzone stattfindet, muss von der jeweiligen Institutionszone aus der Reiter [**Netzwerk**] angewählt werden.

Abbildung 17

| - 4 | of 4       |               |                |                                                                                                    |              |                                                     |                                                                                          |                | O Neue                                | Erinnerung   | 4 |
|-----|------------|---------------|----------------|----------------------------------------------------------------------------------------------------|--------------|-----------------------------------------------------|------------------------------------------------------------------------------------------|----------------|---------------------------------------|--------------|---|
| T   | Typ:Alle + | Status : Alle | - Institutions | name : Alle 👻 Datenb                                                                                                    | ereich sende | n 08/03/2021 - 08/03/2021                           | >                                                                                        |                |                                       |              |   |
|     | ‡ Datum    | ▲ Тур         | \$ Status      | Titel                                                                                                    | Entitäts-ID  | Text                                                | Erstellt von Institutio                                                                  | n Erstellt von | Geändert durch die<br>Institution     | Geändert von |   |
| 1   | 08/03/2021 | 6 EDOC-DEL    | Neu            | "Nicht ich rede, meine<br>Wunden redent" Holocaust-<br>Überlebende als juristische<br>Zeug*Innen in<br>österreichischen NS-<br>Kriegsverbrecherprozessen<br>am Belspiel des Prozesses<br>gegen Franz Murer<br>vorgelegt von Lukas<br>Nievoll Nievoll, Lukas Karl-<br>Franzens-Universität Graz<br>Graz 2018 | 9921763      | UBG http://media.obvsg.at<br>/AC03848518-3401       | Österreichische<br>Nationalbibliothek                                                    | OBVSTE 🛦       | Österreichische<br>Nationalbibliothek | OBVSTE 🔊     |   |
| 2   | 08/03/2021 | 6 EDOC-DEL    | Neu            | *Nicht ich rede, meine<br>Wunden redent" Holocaust-<br>Überlebende als juristische<br>Zeugrinnen in<br>österreichischen NS-<br>Kriegsverbrecherprozessen<br>am Beispiel des Prozesses<br>gegen Franz Murer<br>vorgelegt von Lukas<br>Nievoll Nievoll, Lukas Karl-<br>Franzens-Universität Graz<br>Graz 2018 | 9923524      | http://d-nb.info/1026381754/04                      | Österreichische<br>Nationalbibliothek                                                    | OBVSTE 🔊       | Österreichische<br>Nationalbibliothek | OBVSTE 🔊     |   |
| 3   | 08/03/2021 | 1 P-DEL       | 3 Fehler       | Der Anschnitt Zeitschrift<br>für Montangeschichte Verl.<br>Glückauf Essen<br>1.1949,1(Nov.) -<br>[0003-5238]                                                                                                    | 9923471      | Error: CHILD(773,830);PAR-<br>LINK(770):AC15906430; | Österreichische<br>Bibliothekenverbund<br>und Service<br>Gesellschaft OBVSG -<br>Network | exl_api        | Österreichische<br>Nationalbibliothek | OBVSTE 🔊     |   |

Die Liste kann nach

- Datum
- Typ
- Status
- erstellender Institution

gefiltert und damit – im Falle des Status "Fehler" – institutionsbezogen abgearbeitet werden.

# Löschen der Erinnerung(en)

Möchte man die Erinnerung eines Titeldatensatzes wieder entfernen, wählt man in der "Liste der Erinnerungen" über das Aktionsmenü [...] > [Löschen].

Abbildung 18

| Ins         | titution                                                                              | Netzwerk                                        |                                                      |                                                                                                    |                                                                                                    |                                                                  |                                                                                                    |                                                               |   |
|-------------|---------------------------------------------------------------------------------------|-------------------------------------------------|------------------------------------------------------|----------------------------------------------------------------------------------------------------|----------------------------------------------------------------------------------------------------|------------------------------------------------------------------|----------------------------------------------------------------------------------------------------|---------------------------------------------------------------|---|
|             | Ressource-<br>Beschreibung                                                            | "Nicht ich reo<br>Beispiel des                  | de, meine Wund<br>Prozesses geg                      | den reden!" Holocaust-Überlebend<br>en Franz Murer vorgelegt von Luk                                                                                                    | de als juristische Zeug*inn<br>tas Nievoll Nievoll, Lukas I                                                   | nen in österreichis<br>Karl-Franzens-Uni                         | schen NS-Kriegsverbrec<br>iversität Graz Graz 2018                                                                  | herprozessen am<br>3                                          |   |
| 1 - 4       | of 4                                                                                  |                                                 |                                                      |                                                                                                    |                                                                                                    |                                                                  | Neue                                                                                                    | Erinnerung                                                    |   |
| -           | Typ: Alle 👻                                                                           | Status : Alle                                   | - Institution                                        | nsname : Alle - Datenb                                                                                                    | zereich ze/02/2021 -                                                                                          | 08/03/2021                                                       | X                                                                                                    |                                                               |   |
|             |                                                                                       |                                                 |                                                      |                                                                                                    |                                                                                                    |                                                                  |                                                                                                    |                                                               |   |
|             | Datum                                                                                 | ▲ Тур                                           | 🖨 Status                                             | Text                                                                                                    | Erstellt von                                                                                                  | Erstellt von                                                     | Geändert durch die<br>Institution                                                                                   | Geändert von                                                  |   |
| 1           | Datum 05/03/2021                                                                      | ▲ Typ<br>6 EDOC-DEL                             | ¢ Status<br>Neu                                      | Text<br>UBG http://media.obvsg.at<br>/AC03848518-1001                                                                                                    | Erstellt von<br>Institution<br>Österreichische<br>Nationalbibliothek                                          | Erstellt von                                                     | Geändert durch die<br>Institution<br>Österreichische<br>Nationalbibliothek                                          | Geändert von<br>OBVSTE                                        | [ |
| 1           | <ul> <li>Datum</li> <li>05/03/2021</li> <li>05/03/2021</li> </ul>                     | ▲ Typ<br>6 EDOC-DEL<br>6 EDOC-DEL               | <ul> <li>Status</li> <li>Neu</li> <li>Neu</li> </ul> | Text<br>UBG http://media.obvsg.at<br>/AC03848518-1001<br>UBG http://media.obvsg.at<br>/AC03848518-4001                                                                    | Erstellt von<br>Institution<br>Österreichische<br>Nationalbibliothek<br>Österreichische<br>Nationalbibliothek | Erstellt von<br>OBVSTE 🔊<br>OBVSTE 🔊                             | Geändert durch die<br>Institution<br>Österreichische<br>Nationalbibliothek<br>Österreichische<br>Nationalbibliothek | Geändert von<br>OBVSTE 🔊<br>Bearbeiten<br>Löschen             | C |
| 1<br>2<br>3 | <ul> <li>Datum</li> <li>05/03/2021</li> <li>05/03/2021</li> <li>08/03/2021</li> </ul> | ▲ Typ<br>6 EDOC-DEL<br>6 EDOC-DEL<br>6 EDOC-DEL | Status Neu Neu Neu                                   | Text       UBG http://media.obvsg.at       /AC03848518-1001       UBG http://media.obvsg.at       /AC03848518-4001       UBG http://media.obvsg.at       /AC03848518-3401 | Erstellt von<br>Institution<br>Österreichische<br>Nationalbibliothek<br>Österreichische<br>Nationalbibliothek | Erstellt von       OBVSTE       OBVSTE       OBVSTE       OBVSTE | Geändert durch die<br>Institution<br>Österreichische<br>Nationalbibliothek<br>Österreichische<br>Nationalbibliothek | Geändert von<br>OBVSTE 🔊<br>Bearbeiten<br>Löschen<br>OBVSTE 🔊 |   |

Das Löschen muss in einem zweiten Schritt bestätigt werden.

#### Abbildung 19

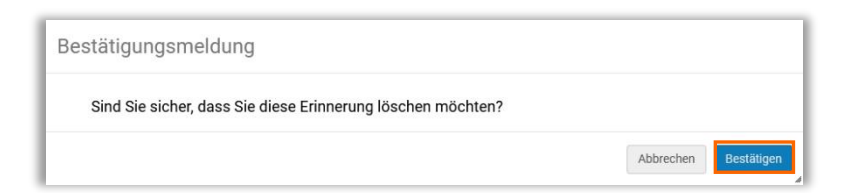

# 4. Fehlermeldungen bei Erinnerungen

# **EDOC OWN**

Diese Fehlermeldung kann folgende Gründe haben:

- Der eDOC-Link und das eDOC-Objekt konnten nicht verarbeitet werden, da die Erinnerung nicht von der besitzende(n)/einbringende(n) Bibliothek(en) gesetzt wurde.
- Im Textfeld wurde kein eDOC-Owner eingetragen.

### Beispiel

Ein Inhaltsverzeichnis soll aus dem Titeldatensatz gelöscht / in einen anderen Zieldatensatz übertragen werden.

### Fehlermeldung

Typ: EDOC-DEL / EDOC-MOVE

Text: Error: EDOC OWN http... (Link) / Error: EDOC OWN AC... (AC-Nummer)

Abbildung 20

| 856 42  m V:AT-OB                             | V;B:AT-UBG <mark> q</mark> applic                        | ation/pdf <mark> u</mark> http://n                           | nedia.obvsg.at/ <mark>AC</mark>                     | 03848518-1001 x                                           | UBG <mark> 3</mark> Inhaltsverzei                                 | chnis <mark> 0</mark> OBV-ED | 000 |
|-----------------------------------------------|----------------------------------------------------------|--------------------------------------------------------------|-----------------------------------------------------|-----------------------------------------------------------|-------------------------------------------------------------------|------------------------------|-----|
| Liste der Erinnerur                           | ngen                                                     |                                                              |                                                     |                                                           |                                                                   |                              |     |
| 🕂 Institution 👫 Net                           | zwerk                                                    |                                                              |                                                     |                                                           |                                                                   |                              |     |
| Ressource-<br>Beschreibung<br>B<br>1 - 1 of 1 | Nicht ich rede, meine Wund<br>eispiel des Prozesses gege | en reden!" Holocaust-Übe<br>en Franz Murer vorgelegt v       | rlebende als juristische<br>von Lukas Nievoll Nievo | ∶Zeug*innen in österreichi<br>ıll, Lukas Karl-Franzens-Uı | ischen NS-Kriegsverbrech<br>niversität Graz Graz 2018<br>① Neue E | erprozessen am               | ø   |
| ▼ Typ:Alle - St                               | tatus : Alle 👻 Institution:                              | sname : Alle 👻                                               | Datenbereich senden 26/0                            | 2/2021 - 08/03/2021                                       | X                                                                 |                              |     |
| 🕈 Datum 🔺                                     | Typ 🛟 Status                                             | Text                                                         | €Erstellt v<br>Institutio                           | on Erstellt von                                           | Geändert durch die<br>Institution                                 | Geändert von                 |     |
| 1 08/03/2021 <u>6 E</u>                       | DOC-DEL 3 Fehler                                         | Error: EDOC OWN<br>http://media.obvsg.at<br>/AC03848518-1001 | Österreichis<br>Nationalbib                         | iche<br>liothek                                           | Österreichische<br>Nationalbibliothek                             | OBVSTE 🔊                     | ••• |

Beachten Sie bitte, kann ein eDOC-Objekt nicht gelöscht / in einen anderen Titeldatensatz übertragen werden, enden nachfolgende Erinnerungen zum Löschen von Titeldatensätzen (P-DEL, PC-DEL, C-DEL) ebenfalls mit einer Fehlermeldung (z.B. Error: EDOC-Link).

| lns   | titution                          | Netzwerk                       |                                                                   |                                                                      |                                                |                                                                            |                                          |                                             |                                                |                           |      |
|-------|-----------------------------------|--------------------------------|-------------------------------------------------------------------|----------------------------------------------------------------------|------------------------------------------------|----------------------------------------------------------------------------|------------------------------------------|---------------------------------------------|------------------------------------------------|---------------------------|------|
| 1 - 2 | Ressource<br>Beschreibung<br>of 2 | "Nicht ich ree<br>Beispiel des | de, meine Wund<br>Prozesses geg                                   | den reden!" Holocaust-Über<br>en Franz Murer vorgelegt v             | rlebende als jur<br>ron Lukas Nievo            | stische Zeug*inr<br>II Nievoll, Lukas I                                    | nen in österreichis<br>Karl-Franzens-Uni | chen NS-K<br>versität Gr                    | Criegsverbrech<br>az Graz 2018<br>Oteue E      | erprozessen<br>Erinnerung | am   |
|       |                                   |                                |                                                                   |                                                                      |                                                |                                                                            |                                          |                                             |                                                |                           |      |
| Y     | Typ:Alle -                        | Status : Alle                  | - Institution                                                     | nsname : Alle 👻                                                      | Datenbereich<br>senden                         | 26/02/2021 -                                                               | 08/03/2021                               | ×                                           |                                                |                           |      |
| Y     | Typ∶Alle →<br>¢Datum              | Status : Alle                  | <ul> <li>Institution</li> <li>Status</li> </ul>                   | nsname : Alle - <sup>I</sup>                                         | Datenbereich<br>senden<br>¢ II                 | 26/02/2021 -<br>rstellt von<br>astitution                                  | 08/03/2021<br>Erstellt von               | X<br>Geände<br>Instituti                    | ert durch die                                  | Geändert                  | tvon |
| 1     | Typ : Alle -                      | Status : Alle                  | <ul> <li>Institution</li> <li>Status</li> <li>3 Fehler</li> </ul> | Text<br>Error: EDOC OWN<br>http://media.obvsg.at<br>/AC03848518-1001 | Datenbereich<br>senden<br>¢ II<br>Öste<br>Nati | 26/02/2021 -<br>rstellt von<br>astitution<br>rreichische<br>onalbibliothek | 08/03/2021<br>Erstellt von<br>OBVSTE 🔊   | Ceände<br>Instituti<br>Österrei<br>National | ert durch die<br>ion<br>chische<br>Ibibliothek | Geändert<br>OBVSTE [      | von  |

## To do

- Soll das eDOC-Objekt tatsächlich gelöscht / in einen anderen Titeldatensatz übertragen werden (z.B. es handelt sich beim Titeldatensatz um eine Dublette), nehmen Sie Kontakt mit der besitzende(n)/ einbringende(n) Bibliothek auf
- Wurde auf den eDOC-Owner vergessen, tragen Sie diesen bitte nach (überschreiben Sie die Fehlermeldung "Error: EDOC OWN" mit dem eDOC-Owner, lassen Sie den Link / die AC-Nummer unberührt)
- Löschen der Erinnerung, da das eDOC-Objekt weiterhin benötigt wird / im Titeldatensatz verbleiben soll

# EDOC AC-Nummer

Diese Fehlermeldung kann folgende Gründe haben:

- Die im eDOC-Link in MARC 856 42 \$\$u vorhandene AC-Nummer ist nicht ident mit der AC-Nummer des Titeldatensatzes:
  - MARC 856 42 wurde mittels Strg+C / Strg+V von einem Titeldatensatz in einen anderen übertragen.
  - Nach dem Duplizieren eines Titeldatensatz wurde auf "Satz angleichen" (alle nicht benötigten Felder werden aus dem Titeldatensatz entfernt) vergessen.
- Für das Übertragen der eDOC-Objekte fehlt der Zieldatensatz (z.B. wurde bereits gelöscht etc.).

## Beispiel

Fehlermeldung

Typ: EDOC-DEL / EDOC-MOVE

Text: Error: EDOC AC-Nummer http... (Link) / Error: EDOC AC-Nummer AC... (AC-Nummer)

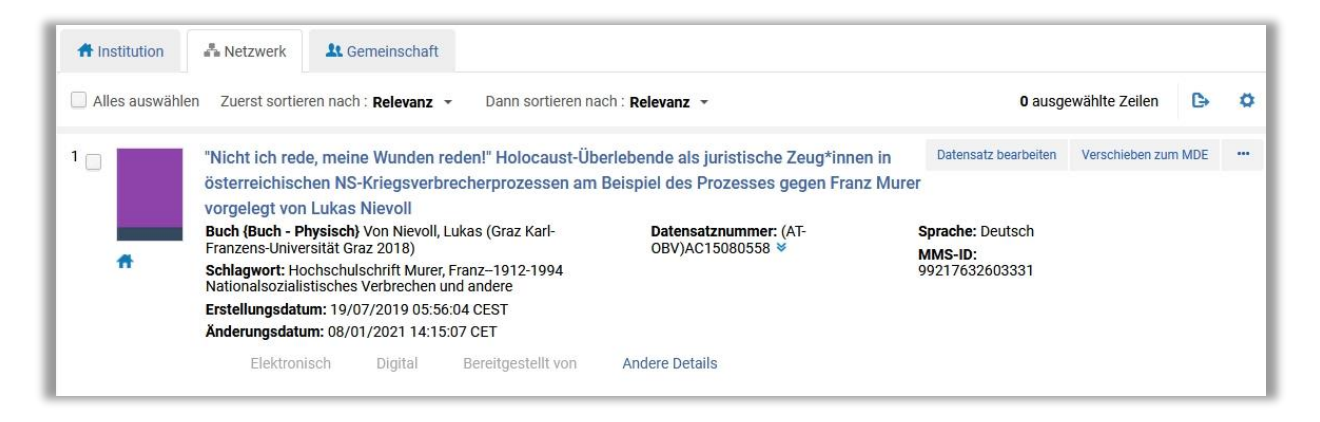

| lns   | stitution                  | Netzwerk                         |                                |                                                         |                                      |                                          |                                         |                                                   |                 |  |
|-------|----------------------------|----------------------------------|--------------------------------|---------------------------------------------------------|--------------------------------------|------------------------------------------|-----------------------------------------|---------------------------------------------------|-----------------|--|
|       | Ressource-<br>Beschreibung | "Nicht ich red<br>Beispiel des F | e, meine Wund<br>Prozesses geg | den reden!" Holocaust-Übe<br>en Franz Murer vorgelegt v | erlebende als jur<br>von Lukas Nievo | istische Zeug*inn<br>Il Nievoll, Lukas K | en in österreichis<br>Karl-Franzens-Uni | chen NS-Kriegsverbrech<br>versität Graz Graz 2018 | ierprozessen am |  |
| 1 - 2 | 2 of 2                     |                                  |                                |                                                         |                                      |                                          |                                         | Neue I                                            | Erinnerung 🕒    |  |
|       |                            |                                  | Institution                    |                                                         | Datenbereich                         | 26/02/2021 - 0                           | 18/03/2021                              | × m                                               |                 |  |
| T     | Typ: Alle 🝷                | Status : Alle                    | • Institution                  |                                                         | senden                               |                                          | 00,00,2021                              |                                                   |                 |  |
| T     | Yyp∶Alle →                 | Status : Alle                    | Status                         | Text                                                    | senden<br>¢ II                       | rstellt von                              | Erstellt von                            | Geändert durch die<br>Institution                 | Geändert von    |  |

### To do

- Löschen Sie MARC 856 42 keinesfalls händisch aus dem Titeldatensatz!!
  - EDOC-DEL: Wenden Sie Sich bitte an <a href="mailto:edoc@obvsg.at">edoc@obvsg.at</a>
  - EDOC-MOVE: Wurde die AC-Nummer des Zieldatensatzes nicht korrekt (komplett, mit einem Leerzeichen Abstand zum eDOC-Owner, ohne Leerzeichen danach, ohne \$\$u) in das Textfeld der Erinnerung übertragen, korrigieren Sie dies bitte und aktualisieren Sie die Erinnerung, damit diese final verarbeitet werden kann.

# **EDOC Objekt**

Diese Fehlermeldung kann folgende Gründe haben:

- MARC 856 42 ist im Titeldatensatz nicht (mehr) vorhanden.
- Subfeld \$\$0 bei Media-Link (media.obvsg.at) in MARC 856 42 nicht (mehr) vorhanden.
- Der eDOC-Link aus MARC 856 42 \$\$u fehlt im Textfeld der Erinnerung.
- Der eDOC-Link aus MARC 856 42 \$\$u wurde nicht korrekt (komplett, ohne Leerzeichen davor oder danach, ohne \$\$u) in das Textfeld der Erinnerung übertragen.
- Das eDOC-Objekt oder der eDOC-Link ist nicht mehr in der eDOC-Datenbank vorhanden und kann daher nicht gefunden werden.
- Die eDOC-Datenbank konnte nicht erreicht werden.
- Im Zieldatensatz gibt es bereits ein MARC 856 42 mit identem Objekttyp (z.B. Inhaltsverzeichnis, Volltext etc.)
  - MARC 856 42 wurde mittels Strg+C / Strg+V vom Quelldatensatz in den Zieldatensatz übertragen
  - eine andere Institution hat den Titeldatensatz bereits angereichert

### Beispiel

Fehlermeldung

Typ: EDOC-DEL / EDOC-MOVE

Text: Error: EDOC Objekt http... (Link) / Error: EDOC Objekt AC... (AC-Nummer)

#### Abbildung 23

|              | ste der Ennne              | erungen                          |                                                 |                                                     |                                     |                                              |                                          |                                                   |                |   |
|--------------|----------------------------|----------------------------------|-------------------------------------------------|-----------------------------------------------------|-------------------------------------|----------------------------------------------|------------------------------------------|---------------------------------------------------|----------------|---|
| <b>H</b> Ins | stitution                  | Netzwerk                         |                                                 |                                                     |                                     |                                              |                                          |                                                   |                |   |
| 1 0          | Ressource-<br>Beschreibung | "Nicht ich red<br>Beispiel des F | e, meine Wund<br>Prozesses geg                  | len reden!" Holocaust-Ül<br>en Franz Murer vorgeleg | perlebende als j<br>t von Lukas Nie | uristische Zeug*inr<br>voll Nievoll, Lukas I | nen in österreichis<br>Karl-Franzens-Uni | chen NS-Kriegsverbrech<br>versität Graz Graz 2018 | erprozessen am |   |
| 1 - 2        | of 2                       |                                  |                                                 |                                                     |                                     |                                              |                                          | 🕀 Neue E                                          | Erinnerung 🕒   | 1 |
|              |                            |                                  |                                                 |                                                     |                                     |                                              |                                          |                                                   |                |   |
| •            | Typ: Alle -                | Status : Alle                    | <ul> <li>Institution</li> </ul>                 | isname : Alle 🝷                                     | Datenbereich<br>sender              | 26/02/2021 -                                 | 08/03/2021                               | ×                                                 |                |   |
| •            | Typ∶Alle →                 | Status : Alle                    | <ul> <li>Institution</li> <li>Status</li> </ul> | isname : Alle  •<br>Text                            | Datenbereich<br>sender              | 26/02/2021 -<br>Erstellt von<br>Institution  | 08/03/2021<br>Erstellt von               | Geändert durch die<br>Institution                 | Geändert von   |   |

## To do

- Fehlt der eDOC-Link aus MARC 856 42 \$\$u im Textfeld der Erinnerung, tragen Sie diesen bitte nach und aktualisieren Sie die Erinnerung, damit diese final verarbeitet werden kann. Vergessen Sie nicht auf den eDOC-Owner.
- Wurde der eDOC-Link aus MARC 856 42 \$\$u nicht korrekt (komplett, mit einem Leerzeichen Abstand zum eDOC-Owner, ohne Leerzeichen danach, ohne \$\$u) in das Textfeld der Erinnerung übertragen, korrigieren Sie dies bitte und aktualisieren Sie die Erinnerung, damit diese final verarbeitet werden kann.
- In sämtlichen anderen Fällen wenden Sie Sich bitte an edoc@obvsg.at.

# **EDOC Aggregat**

Diese Fehlermeldung bedeutet, dass versucht wurde, einen Aggregatsatz zu löschen, zu ändern oder zu verschieben

### Beispiel

Fehlermeldung Typ: EDOC-DEL / EDOC-MOVE Text: Error: EDOC Aggregat http... (Link) / Error: EDOC Aggregat AC... (AC-Nummer)

| Liste der E                       | rinnerungen                                                       |                                              |                                                              |                                                |                                                        |                                       |                  | Zur  |
|-----------------------------------|-------------------------------------------------------------------|----------------------------------------------|--------------------------------------------------------------|------------------------------------------------|--------------------------------------------------------|---------------------------------------|------------------|------|
| Institution                       | - Netzwerk                                                        |                                              |                                                              |                                                |                                                        |                                       |                  |      |
| Ressou<br>Beschreib<br>1 - 1 of 1 | rce-<br>ung <b>Nicht ich red</b><br>Kriegsverbre<br>Universität G | le, meine Wu<br>cherprozesse<br>raz Graz 201 | nden reden!" Holocaust-Üb<br>en am Beispiel des Prozess<br>8 | erlebende als juristisc<br>es gegen Franz Mure | che Zeug⁺innen in österre<br>∙ vorgelegt von Lukas Nie | voll Nievoll, Lukas                   | s Karl-Franzens- |      |
|                                   |                                                                   |                                              |                                                              |                                                |                                                        |                                       | Neue Ennierung   | D Q  |
| <b>Т</b> ур : А                   | le 👻 Status : Alle                                                | e 🕶 Instit                                   | utionsname : Alle 👻                                          | Datenbereich<br>senden                         | 01/06/2022 - 01/06/202                                 | 22 X                                  |                  | ь¢   |
| Typ : Al                          | le → Status : Alle<br>n ¢Typ                                      | e ← Instit<br>¢Status                        | utionsname : Alle 👻                                          | Datenbereich<br>senden<br>Erstellt vo          | 01/06/2022 - 01/06/202                                 | 22 X<br>Geändert durch<br>Institution | h die Geändert   | L> Q |

## To do

- Löschen Sie MARC 856 42 **keinesfalls händisch** aus dem Titeldatensatz!!
- Wenden Sie Sich bitte an <u>edoc@obvsg.at</u>.

Bei Fragen konsultieren Sie den Bereich <u>eDOC</u> im Login-Bereich der OBVSG Homepage, oder schreiben Sie an <u>edoc@obvsg.at</u>.